# 4G Poyтep Ps-link G4CH

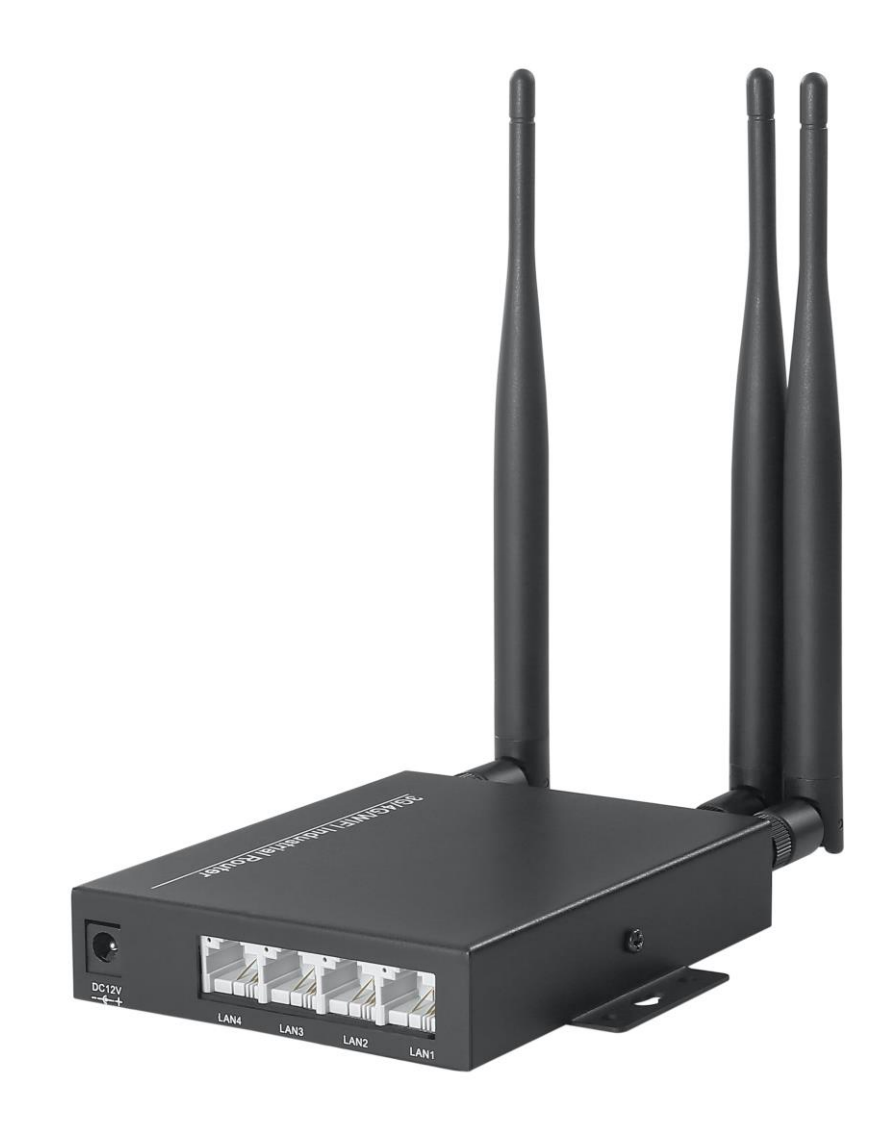

# Инструкция по эксплуатации ver. 1.0

### Особенности:

- Поддержка 4G-LTE сетей
- Поддержка беспроводного WIFI подключение
- Встроенный LAN порт 1 шт.
- Веб интерфейс для настройки роутера

### Технические характеристики

- Модель: VD-G1CH
- Стандарты и протоколы: Wi-Fi 802.11b, Wi-Fi 802.11g, Wi-Fi 802.11n
- Поддержка WIFI: 2.4G
- Скорость проводного соединения: 10/100Mbps
- Функции: Firewall, QoS, VPN
- Кол-во портов: 1
- Антенны: 5dbi Antenna (2 pcs)
- Максимальная скорость по 4G: до 150Mbps
- Поддерживаемые типы соединения: FDD-LTE,TDD-LTE,WCDMA/HSPA+,TD-SCDMA,GSM/GPRS/EDGE
- Рабочие частоты: LTE B1/B3/B8/B38/B39/B40/B41,WCDMA 2100/900MHz/TD-SCDMA B34/B39,GSM/GPRS/EDGE:900/1800MHz
- Дистанция беспроводной передачи сигнала: 10-20 метров на открытой местности
- Питание: 12В/1А
- Слот под сим-карту: микро
- Габариты: 260\*180\*50 мм
- Вес: 0.25 кг.

### Подготовка к работе

### 1. Включение устройства

- а. Снимите верхнюю крышку устройства, открутив 4 болта по периметру
- b. Вставьте сим-карту формата «нано» как показано на рисунке ниже
- с. Прикрутите антенны, идущие в комплекте к боковым разъемам на устройстве
- d. Подключите роутер к питанию с помощью адаптера 12B/1A

### 2. Подключение по WIFI

После включение роутера в списках WIFI появится точка доступа с именем «MIFI\_XXXX». Пароль по умолчанию «12345678»

## Веб интерфейс

### 3. Вход в панель администратора

Для того чтобы зайти в настройки веб-интерфейса роутера, введите в адресной строке адрес: <a href="http://192.168.100.1">http://192.168.100.1</a>

| 4G |          | English <b>v</b> |
|----|----------|------------------|
|    |          |                  |
|    |          |                  |
|    | Password |                  |
|    |          |                  |
|    |          |                  |
|    |          |                  |

После того как страничка загрузится, вы увидите такой интерфейс

Пароль для входа в админ-панель по умолчанию «admin».

4. Внешний вид главной страницы панели администратора

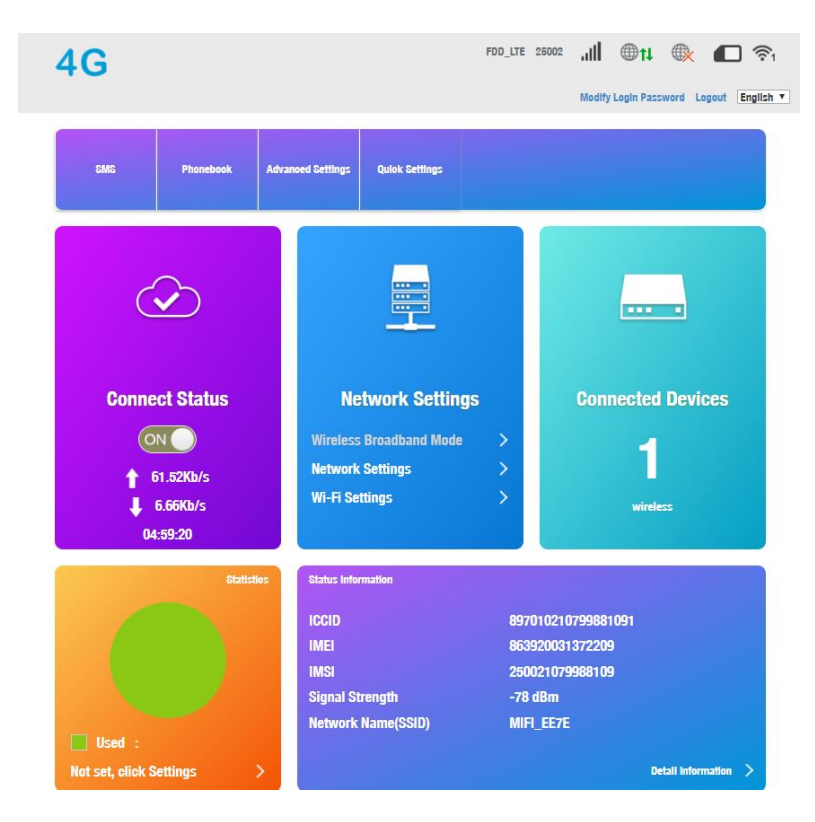

5. Описание индикаторов состояния сети

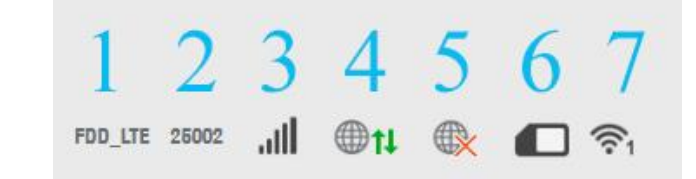

- а. 1 Тип сети
- b. 2 Оператор
- с. 3 Уровень сигнала
- d. 4 Статус беспроводной сети
- е. 5 Статус проводной сети
- f. 6 Статус сим-карты
- g. 7-Кол-во подключений

### 6. Зона статуса сети

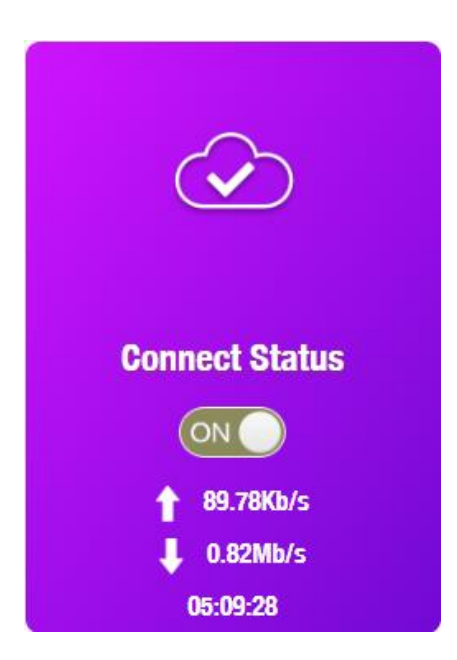

#### 7. Зона настройки сети

- а) Отображает статус соединения
- b) Возможность Вкл/Выкл подключения
- с) Показывает скорость скачивания
- d) Показывает скорость загрузки
- е) Отображает длительность подключения

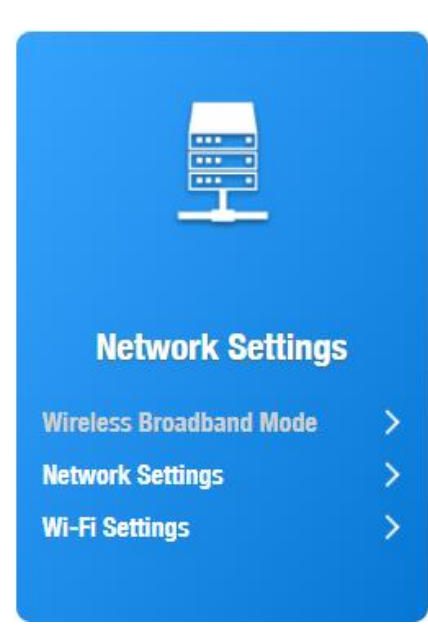

a) Чтобы зайти в настройки сети, кликните по ссылке «Network Settings», далее вы можете выбрать один из вариантов: «Connection mode», «Network selection», «APN setup», «VPN setup», как на картинке ниже.

| <                 |                 | Connection Settings                                                            |       |
|-------------------|-----------------|--------------------------------------------------------------------------------|-------|
| Connection Mode   | Connection Mode |                                                                                |       |
| Network Selection | Conneolion Mode | Automatio Manual Week here, you can connect to internet in the roaming status. |       |
| APN               |                 |                                                                                | Apply |
| VPN               | •               |                                                                                |       |

b) Для изменения настроек WIFI кликните по ссылке «Wi-Fi Settings», включить или выключить раздачу Wi-Fi, изменить имя и пароль точки доступа.

| <                 | Wi-Fi Settings<br>Set up wireless hotspot so that your mobile phone or laptop oould access network via it |                  |       |
|-------------------|----------------------------------------------------------------------------------------------------|------------------|-------|
| SSID              | WI-FI Switch                                                                                              | enable           |       |
| WPS               | 0010                                                                                                    |                  | Apply |
| Internet WI-FI    | SSID<br>Network Name(SSID) *                                                                              | MIFI_EE7E        |       |
| Advanced Settings |                                                                                                    | SSID Broadoast   |       |
|                   | Seourity Mode Pass Phrase *                                                                               | WPA2(AE8)-PSK •  |       |
|                   |                                                                                                    | Display Password |       |
|                   | Max Station Number                                                                                        | 10 v             |       |
|                   |                                                                                                    |                  | Apply |
|                   | •                                                                                                    |                  |       |

В целях безопасности рекомендуется изменить стандартный пароль на свой. Также для исключения возможности перехвата пакетов роутера советуем включить в настройках роутера функцию фильтрации МАС адресов. После этого вам потребуется внести в «White list» список МАС адресов ваших устройств, которым будет предоставлен доступ.

### 8. Зона отображения статуса устройств

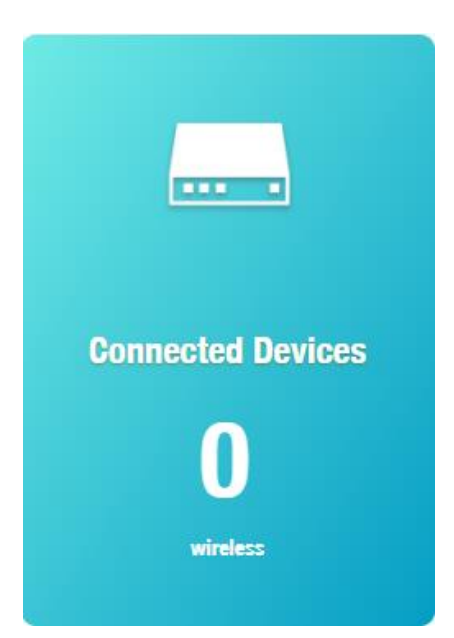

Отображает в реальном времени количество подключенных к роутеру устройств.

### 9. Зона отображения статистики устройства

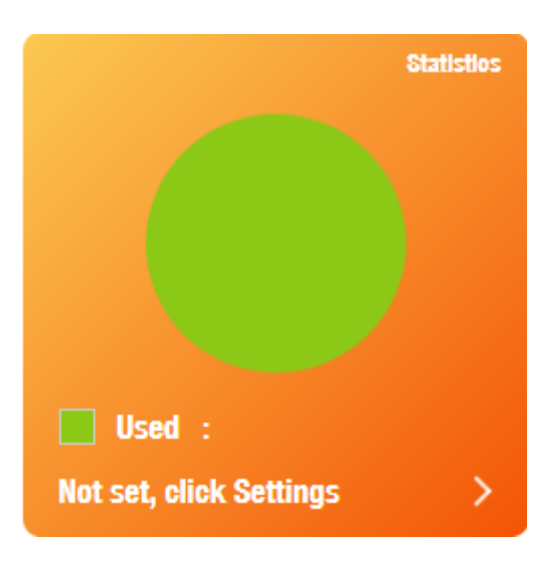

В реальном времени отображает статистику по использованию ресурсов роутера, подключенными устройствами.

### 10. Информация о сим-карте

| Status Information |                    |
|--------------------|--------------------|
| ICCID              | 897010210799881091 |
| IMEI               | 863920031372209    |
| IMSI               | 250021079988109    |
| Signal Strength    | -82 dBm            |
| Network Name(SSID) | MIFI_EE7E          |
|                    | Detail Information |

Отображает номер сим-карты, IMEI, IMSI, уровень сигнала, название точки доступа Wi-Fi – SSID, при клике на ссылку «Detail information» можно получить более детальную информацию.